# MANUAL USUARIO PARA ORGANISMOS OFICIALES

# AYUNTAMIENTOS

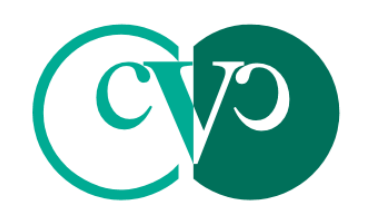

Consell Valencià de Col.legis Veterinaris

## MANUAL USUARIO RIVIA WEB PARA ORGANISMOS OFICIALES

El presente manual de Usuario tiene como finalidad dar a conocer de una manera detallada y sencilla la estructura de la Web del RIVIA para Organismos Oficiales-Ayuntamientos. El sitio ha sido diseñado para gestionar de manera ágil y sencilla las funcionalidades del RIVIA.

La web del RIVIA está dividida en cuatro grandes apartados:

- Veterinarios
- Centros Veterinarios
- Propietarios
- Organismos Oficiales

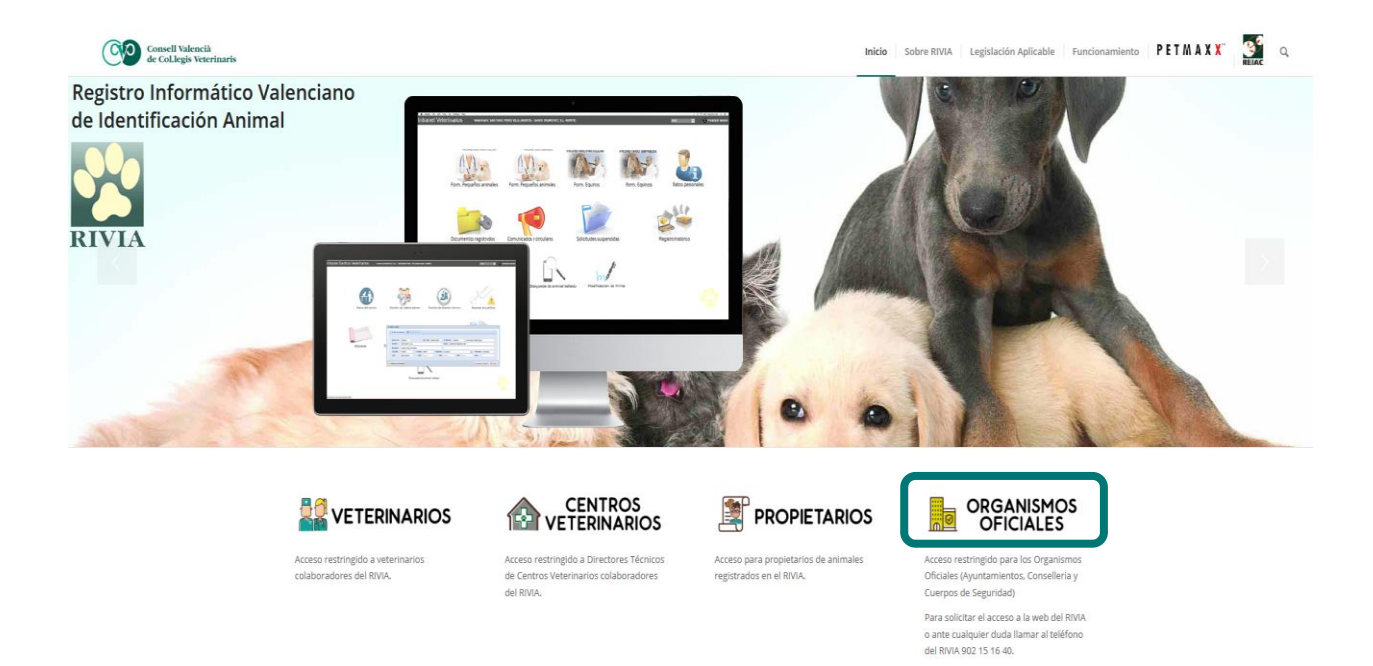

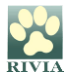

### ENTORNO ORGANISMOS OFICIALES ORGANISMOS OFICIALES

Acceso

Nos aparecerá una pantalla en la cual nos solicitará el nombre de usuario y contraseña.

Usuario: NIF (ejemplo: 12345678C)

Contraseña: Contraseña

Y clicar en

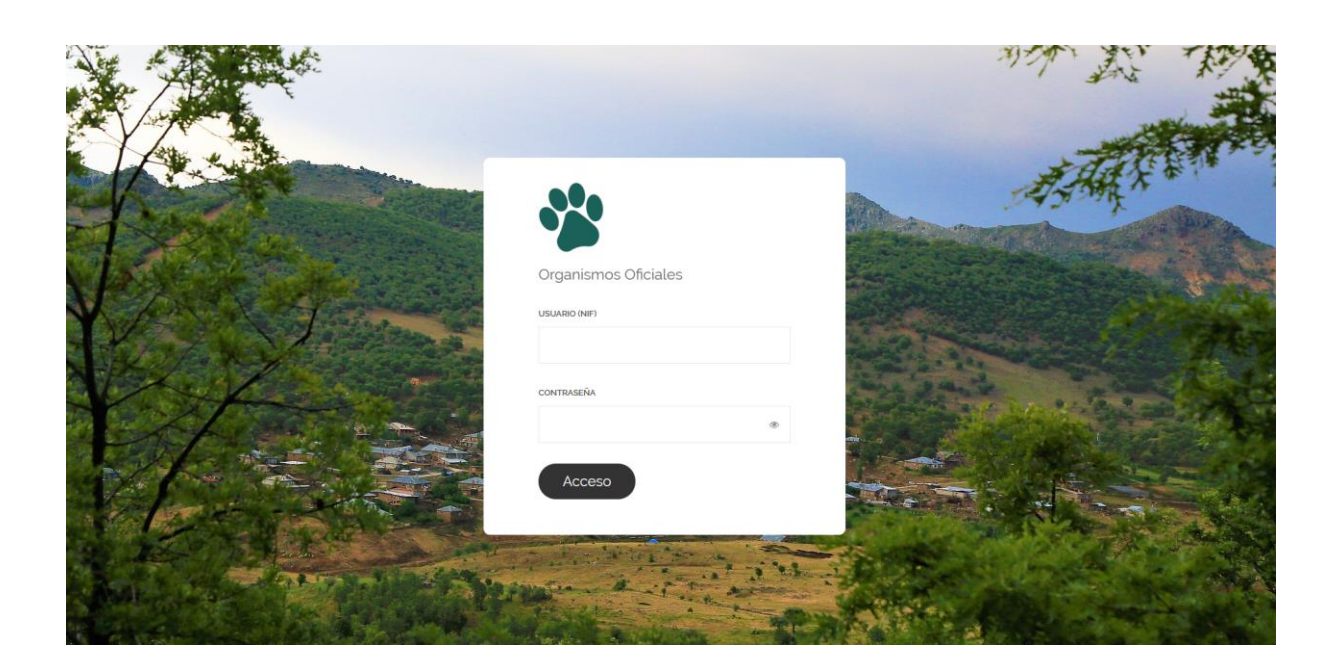

Una vez dentro del entorno y en el primer acceso, el sistema nos obligará a **cambiar nuestra contraseña** a fin de evitar posibles problemas de intrusión.

Si posteriormente no nos acordamos o perdemos la contraseña de acceso, deberá ponerse en contacto con el RIVIA si es usted Administrador, y en el caso de ser Usuario Gestor o Usuario Consulta, con su Administrador.

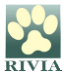

A continuación, aparecerá la pantalla principal de la Intranet del Ayuntamiento correspondiente.

#### Pantalla principal intranet ADMINISTRADOR RIVIA – Ayuntamientos

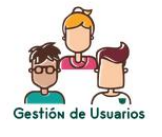

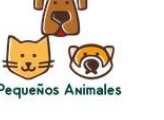

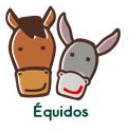

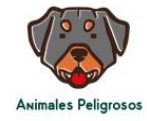

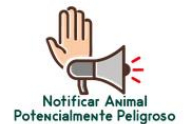

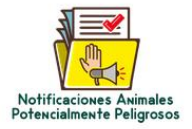

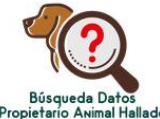

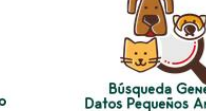

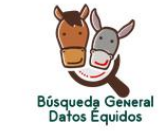

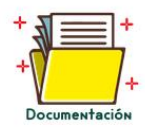

#### Pantalla principal intranet USUARIO GESTIÓN RIVIA – Ayuntamientos

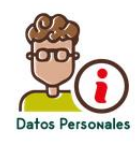

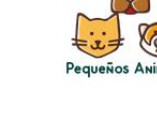

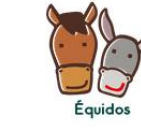

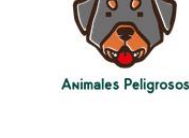

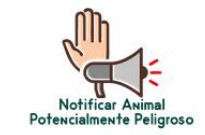

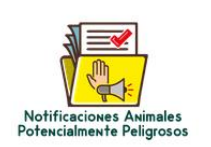

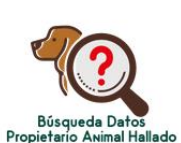

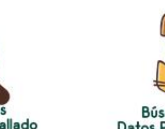

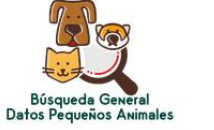

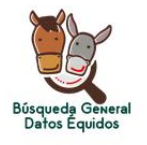

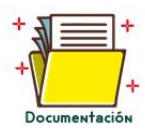

#### Pantalla principal intranet USUARIO CONSULTA RIVIA – Ayuntamientos

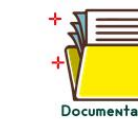

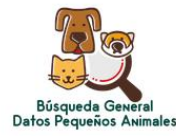

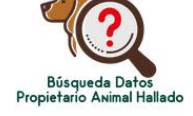

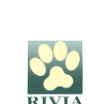

Gestión de Usuarios

•

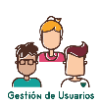

Apartado exclusivo del **Administrador** RIVIA, a través del cual podrá gestionar a los usuarios autorizados de su Ayuntamiento (**Usuario de Gestión** o **Usuario de Consulta**).

En este apartado el Administrador podrá realizar varias gestiones:

| 嶜 Gestión de Usuarios |             |        |           |              |       |          |       |      | × |
|-----------------------|-------------|--------|-----------|--------------|-------|----------|-------|------|---|
| Añadir usuario        | Datos admin |        |           |              |       |          |       |      |   |
| Perfil                | NIF         | Nombre | Apellidos | Departamento | Cargo | Telefono | Email | Тіро |   |
|                       |             |        |           |              |       |          |       |      |   |
|                       |             |        |           |              |       |          |       |      |   |

Añadir usuario:
 Añadir usuario

Nos aparecerá una pantalla donde incluiremos los datos del nuevo Usuario:

| 🔺 Añadir Us   | uario          | ×    |
|---------------|----------------|------|
| NIF:          |                |      |
| Nombre:       |                |      |
| Apellidos:    |                |      |
| Email:        |                |      |
| Conf. Email:  |                |      |
| Teléfono:     |                |      |
| Cargo:        |                |      |
| Perfil:       | Ŧ              | ]    |
| Departamento: | Gestión        |      |
| 🖹 Guardar     | Consulta 🗶 Cer | rrar |

Al crear un nuevo usuario mediante el campo "Perfil" podremos diferenciar dos tipos de usuarios dependiendo de su función:

• **Usuario de Gestión**: usuario que tiene acceso a las mismas funciones que el Administrador a excepción de la Gestión de Usuarios.

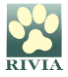

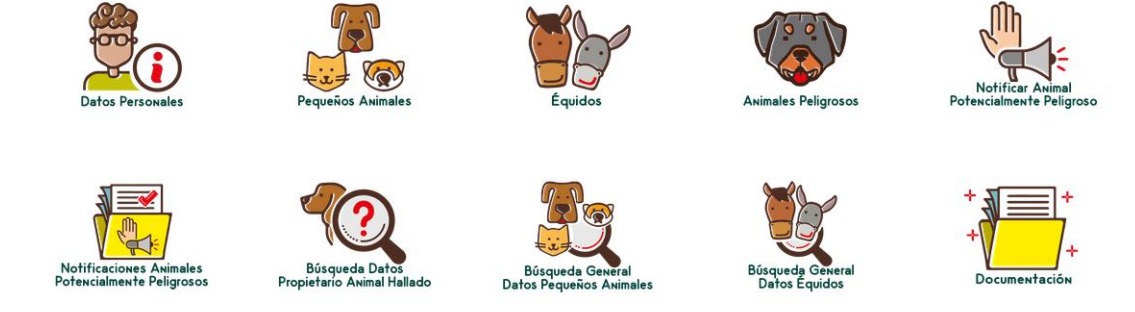

• **Usuario de Consulta**: usuario que puede realizar consultas de animales registrados en RIVIA.

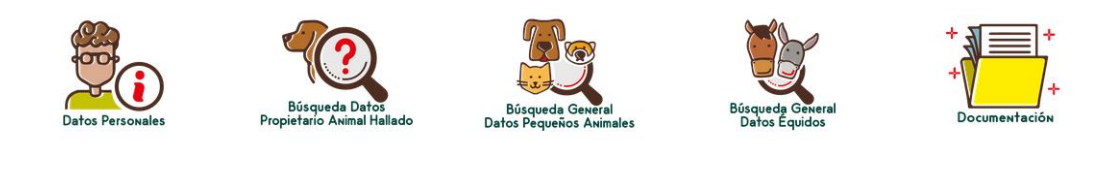

• Verificar sus datos como Administrador:

El Administrador podrá verificar sus datos. En caso de querer modificar algún dato deberá ponerse en contacto con el RIVIA.

| 🔒 Datos del   | administrador | ×    |
|---------------|---------------|------|
| NIF:          |               | ]    |
| Nombre:       |               | ]    |
| Apellidos:    |               | ]    |
| Email:        |               | ]    |
| Conf. Email:  |               | ]    |
| Teléfono:     |               | ]    |
| Cargo:        |               | ]    |
| Departamento: |               | ]    |
|               |               |      |
|               |               | _    |
| 🛱 Guardar     | × Ce          | rrar |

Reestablecer la contraseña de los usuarios de Gestión y de Consulta:
 Clicaremos dos veces sobre el usuario y nos aparecerá la ficha con sus datos y presionamos el botón "Reestablecer contraseña".

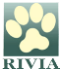

| 👌 Datos del   | usuario                        | ×   |
|---------------|--------------------------------|-----|
| NIF:          |                                |     |
| Nombre:       |                                | ]   |
| Apellidos:    |                                |     |
| Email:        |                                |     |
| Conf. Email:  |                                |     |
| Teléfono:     |                                |     |
| Cargo:        |                                | ]   |
| Perfil:       | Gestión 💌                      |     |
| Departamento: |                                |     |
| 🖹 Guardar     | ⑦ Restablecer contraseña ★ Cet | rar |

El sistema nos indicará que confirmemos al acción.

| Restablecimiento de contraseña                                                                                           | × |
|----------------------------------------------------------------------------------------------------|---|
| Se va a generar una nueva contraseña que se le remitirá a través de correo electrónico. ¿Dese restablecer su contraseña? | a |
| Sí No                                                                                                    |   |

El sistema envirá un mail a la dirección de correo del usuario con una nueva contraseña, la cual será utilizada una única vez ya que al entrar el sistema le volverá a obligar a cambiarla.

• Eliminar usuarios de Gestión y/o de Consulta:

Nos posicionaremos en el usuario concreto que queramos eliminar y presionaremos el icono representado como una papelera que está al final del registro a la derecha.

| 嶜 Gestión de l | Jsuarios    |        |           |              |       |          |       |      | × |
|----------------|-------------|--------|-----------|--------------|-------|----------|-------|------|---|
| Añadir usuario | Datos admin |        |           |              |       |          |       |      |   |
| Perfil         | NIF         | Nombre | Apellidos | Departamento | Cargo | Telefono | Email | Тіро |   |
|                |             |        |           |              |       |          |       |      |   |

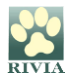

• Datos Personales

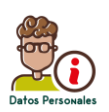

Los datos del Usuario Gestor/Consulta estarán registrados en el RIVIA. En este apartado el usuario puede verificar sus datos. En caso de querer modificar algún dato deberá ponerse en contacto con el Administrador RIVIA de su Organismo Oficial.

| 🐣 Datos Per   | sonales | ×   |
|---------------|---------|-----|
| NIF:          |         |     |
| Nombre:       |         |     |
| Apellidos:    |         |     |
| Email:        |         |     |
| Teléfono:     |         |     |
| Cargo:        |         |     |
| Departamento: |         |     |
|               | × Cer   | rar |

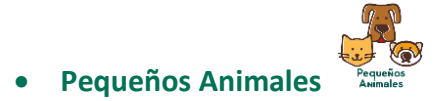

Apartado que genera una vista de los animales registrados en el RIVIA en el municipio, mediante una tabla dinámica. La cual es posible ordenar, consultar y exportar los datos que aparecen.

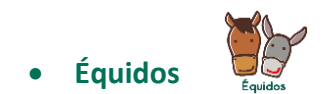

•

Apartado que genera una vista de los équidos registrados en el RIVIA en el municipio, mediante una tabla dinámica. La cual es posible ordenar, consultar y exportar los datos que aparecen.

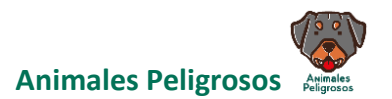

Apartado que genera una vista del subregistro de animales potencialmente peligrosos registrados en el RIVIA del municipio, mediante una tabla dinámica. La cual es posible ordenar, consultar y exportar los datos que aparecen.

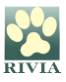

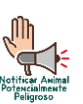

#### Notificar Animal Potencialmente Peligroso

Apartado a través del cual se notifica que un animal es potencialmente peligroso, incluyéndose éste de manera automática en el "Subregistro de Animales Potencialmente Peligrosos".

Al clicar en el icono nos aparecerá una ventana en el cual nos solicitará el número de chip del animal que queramos notificar.

| Búsqueda de Animal |                                         |        |  |  |  |
|--------------------|-----------------------------------------|--------|--|--|--|
| Identificador:     | 200000000000000000000000000000000000000 |        |  |  |  |
|                    | Q Buscar X                              | Cerrar |  |  |  |

A continuación, nos aparecerá la ficha del animal para cotejar los datos y confirmar el animal en cuestión.

Una vez tengamos claro que es el animal en cuestión, clicaremos en el botón "Notificar Animal Potencialmente Peligroso".

| 🗋 Registro     | Oficial de Pequeños An        | imales          |         |             |                |             |                          |              |           |            | ×        |
|----------------|-------------------------------|-----------------|---------|-------------|----------------|-------------|--------------------------|--------------|-----------|------------|----------|
| Microchip:     | ( ,2( ,3 T) 3 <sup>+</sup> *5 | Rabia:          | v 2_209 | 534         | Fecha rabia:   |             | 10, J5/2010              | Fecha valide | ez rabia: | 18/ 5/2_2* |          |
| Pasaporte:     | ET1T103 7                     | Fecha de re     | gistro: | 26 )8/201 J | Fecha de ident | tificación: | 23, 8/10.9               |              |           |            |          |
| 😤 Animal       | 🌢 Propietario 💩 Ve            | eterinario Alta | 1       |             |                |             |                          |              |           |            |          |
| Peligroso:     | )                             |                 |         |             | Fec. Nacim.:   | 01 )8/20    |                          |              |           |            | _        |
| Especie:       | 1 Canina                      | Capa:           | NEGRA   | A           | Raza:          | 1           | Cruzado                  |              |           |            |          |
| Dirección:     | THE NEED OF TO NUM            | 3               |         |             | Cod.Postal:    | 46.00       | 46_00 Población: Torrent |              |           |            |          |
| Nombre:        | L'TA                          |                 | Sexo:   | Hembra      | Provincia:     | VALENCIA    | l.                       |              | COD.INE:  | 46244      |          |
|                |                               |                 |         |             |                |             |                          |              |           |            |          |
|                |                               |                 |         |             |                |             |                          |              |           |            |          |
| 📢 Notificar An | imal Potencialmente Peligroso |                 |         |             |                |             |                          |              |           |            | × Cerrar |

Aparecerá una ventana emergente en la que deberemos introducir la fecha de la notificación, el motivo (por agresión, por características o por carácter marcadamente agresivo) y un campo para cualquier comentario que queramos incluir.

V.1

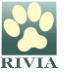

| 📢 Notificar   | Animal Potencialmente Peligroso    |   | × |
|---------------|------------------------------------|---|---|
| Fecha:        |                                    |   |   |
| Motivo :      |                                    | - |   |
| Comentario:   |                                    |   |   |
|               |                                    |   |   |
| Notificar     |                                    |   |   |
|               |                                    |   |   |
| S Notificar 4 | Animal Potencialmente Peligroso    |   | * |
| ( Notifical / | unnur otericiamente i engroso      |   | - |
| Fecha:        |                                    |   |   |
| Motivo :      |                                    | - |   |
| Comentario:   | Por características                |   |   |
|               | Por agresión                       |   |   |
|               | Por carácter marcadamente agresivo |   | J |
|               |                                    |   |   |

Notificaciones Animales Potencialmente Peligrosos

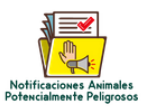

En este apartado aparecerán registradas las notificaciones de animales potencialmente peligrosos que han sido realizadas por el Ayuntamiento.

En caso de que se produzca una modificación en la situación de un animal declarado potencialmente peligroso bien por resolución administrativa, judicial u otra circunstancia, deberá notificarse al RIVIA adjuntando la resolución pertinente.

• Búsqueda Datos Propietario Animal Hallado

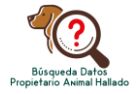

A través de este apartado se pueden consultar los datos del propietario relacionados con el chip de un animal que se ha encontrado (o se ha perdido).

Si el animal no aparece registrado en RIVIA pueden utilizar el buscador nacional REIAC <u>http://www.reiac.es/</u> o el internacional PETMAXX <u>http://www.petmaxx.com/</u>

Se debe introducir el número de Identificador (microchip) y clicar en Buscar.

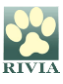

| Búsqueda Animal Hallado |                 |          |  |  |  |  |
|-------------------------|-----------------|----------|--|--|--|--|
| Identificador:          |                 |          |  |  |  |  |
|                         | <b>Q</b> Buscar | × Cerrar |  |  |  |  |

Aparecerá una pantalla con datos del registro en la parte de arriba y con tres pestañas para consultar datos específicos: "Animal", "Propietario" y "Veterinario alta".

| 🗅 Registro ( | Oficial de Pequeños Ani | males          |         |                |            |            |             |           | ×        |
|--------------|-------------------------|----------------|---------|----------------|------------|------------|-------------|-----------|----------|
| Microchip:   |                         | Rabia:         |         | Fecha rabia:   |            |            | Fecha valid | ez rabia: |          |
| Pasaporte:   | · · · ·                 | Fecha de reg   | gistro: | Fecha de ident | ificación: |            |             |           |          |
| 😤 Animal     | Å Propietario 🏾 🕯 Ve    | terinario alta |         |                |            |            |             |           |          |
| Peligroso:   | )                       |                |         | Fec. Nacim.:   |            |            |             |           |          |
| Especie:     |                         | Capa:          |         | Raza:          |            |            |             |           |          |
| Dirección:   |                         |                |         | Cod.Postal:    |            | Población: | Benicarló   |           |          |
| Nombre:      |                         |                | Sexo: . | Provincia:     |            |            |             | COD.INE:  |          |
|              |                         |                |         |                |            |            |             |           |          |
|              |                         |                |         |                |            |            |             |           |          |
|              |                         |                |         |                |            |            |             |           | × Cerrar |

Búsqueda General Datos Pequeños Animales

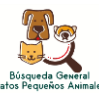

Apartado a través del cual puede realizarse la búsqueda de datos relacionados con pequeños animales registrados en RIVIA.

| Busqueda Pequ  | eños Animales | ×              |
|----------------|---------------|----------------|
| Identificador: |               |                |
| NIF Propiet:   |               |                |
| 1er.Apellido:  |               |                |
| 2° Apellido:   |               |                |
| Nom. Animal:   |               |                |
| Pasaporte:     |               |                |
| Formulario:    |               |                |
| Certificado:   |               |                |
| Informe:       |               |                |
| Cuestionario:  |               |                |
| Rabia:         |               |                |
|                | Q B           | uscar 🗙 Cerrar |

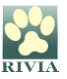

Aparecerán todos los datos relacionados con el animal así como del titular. Estos datos podrán exportarse a archivo excel clicando en esta opción. Excel export

Clicando dos veces en cualquier registro le aparecerá la ficha detallada de animal con todos los datos completos.

Búsqueda General Datos Équidos •

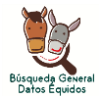

Apartado mediante el cual puede realizarse la búsqueda de datos relacionados con équidos registrados en RIVIA.

| Búsqueda Équie   | dos     |        |   |        | ×        |
|------------------|---------|--------|---|--------|----------|
| Identificador:   |         |        |   |        |          |
| UELN:            |         |        |   |        |          |
| NIF Propietario: |         |        |   |        |          |
| 1er. Apellido:   |         |        |   |        |          |
| 2º Apellido:     |         |        |   |        |          |
| Fecha de alta:   | <b></b> | hasta: |   |        | Ê        |
| Fecha Ident.:    | <b></b> | hasta: |   |        |          |
|                  |         |        |   |        |          |
|                  |         |        |   | _      |          |
|                  |         |        | Q | Buscar | × Cerrar |

Aparecerán todos los datos relacionados con el animal así como del titular. Estos datos podrán exportarse a archivo excel clicando en esta opción. Excel export

Clicando dos veces en cualquier registro aparecerá la ficha detallada de animal con todos los datos completos.

Documentación •

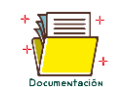

En este apartado estará disponible documentación complementaria referente a manuales, circulares o anexos.

PARA CUALQUIER OTRO CASO PLANTEADO NO CONTENIDO EN ESTE MANUAL CONSULTAR CON EL RIVIA 963135030 o rivia@rivia.org

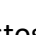

V.1

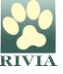